## MyChart

UAMS Student and Employees: Complete Consents Using eCheck-In Prior to Appointments in the Mass Immunization Clinic

### E-Check In/Complete Immunization Consent

- 1. A consent needs to be completed before you can have the immunization administered. This will be available to you in your MyChart account close to the time of your scheduled appointment.
- 2. In the **Visits** Menu, find the appointment then click **eCheck-In** as shown.

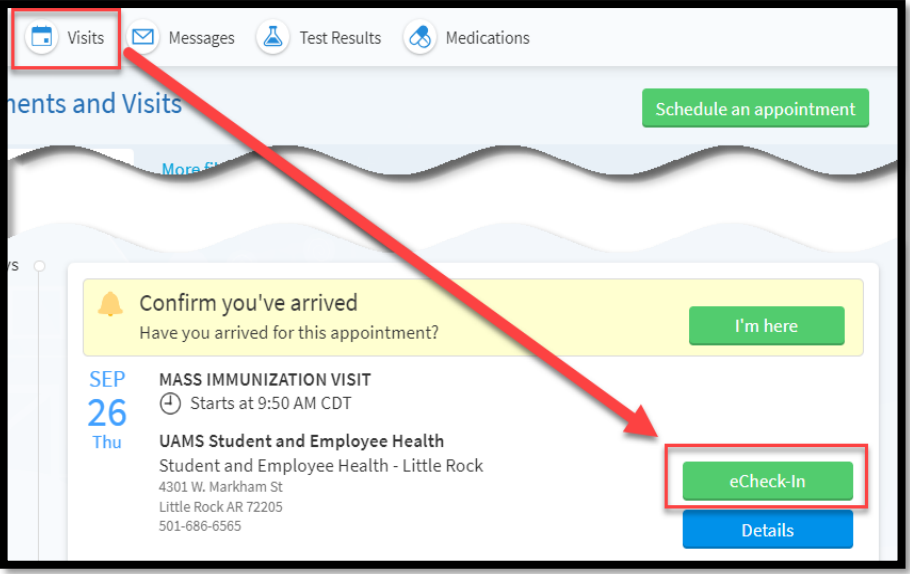

3. In the Verify Your Contacts screen, click, Next.

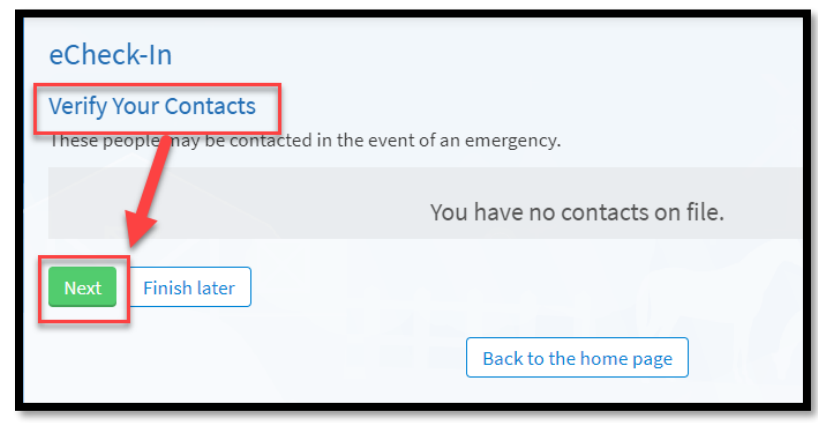

4. Complete the consent questions. Click **Continue** after all questions are answered.

#### UAMS MYCHART SEHS FLU CONSENT

# For an upcoming appointment on 9/25/2024 Use of the inactivated influenza vaccine is the single most important measure in preventing and attenuating influenza infection. This vaccine is preservative free and contains noninfectious killed viruses and cannot cause influenza. Coincidental respiratory disease unrelated to influenza vaccination can occur. Vaccines used in recent years have not been associated with frequent reactions. Less than one third of vaccines have a local redness or induration for 1 or 2 days at the site of the injection. Systemic or febrile reactions are rare. Pregnant or breastfeeding women can get inactivated seasonal Flu vaccine. \* Indicates a required field. \* Do you have a history of previous severe allergic reaction to the influenza vaccine, or component of the vaccine, or have any severe, life threatening allergies? Yes No \* Do you have a history of Guillan-Barre Syndrome within 6 weeks of a previous vaccine? Yes No

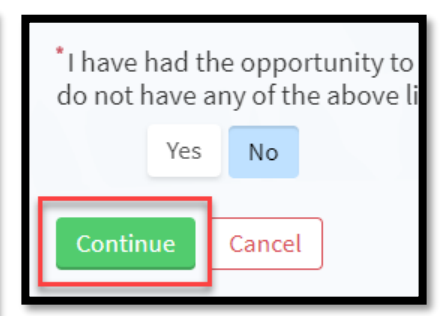

#### 5. Review your answers. Click the Edit button if needed. Click Submit.

| Are you feeling ill today?                                                                                                    | No | 🖍 Edit |
|----------------------------------------------------------------------------------------------------|----|--------|
| I have had the opportunity to ask questions. I<br>understand the contraindications and side effects of<br>the vaccine(s). I do not have any of the above listed<br>conditions. | No | 🖍 Edit |
| Submit Back Cancel                                                                                                    |    |        |